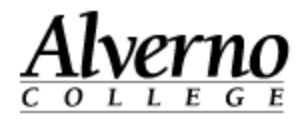

# **Creating Advanced Forums - Ungraded**

In Moodle, online discussion groups are called advanced forums. With advanced forums, you can facilitate online discussion between students. You can post a question and have students respond to it. Students can respond to each other's posts, too. People can upload files with their advanced forum posts, so you can even create an advanced forum where students post their work and other students respond to it with their comments.

Do the following to create an advanced forum in Moodle that is **ungraded**. In other words, you will not assign a score to the forum in Moodle.

| Task                                                                                                    | Screen Shot                                             |
|----------------------------------------------------------------------------------------------------|---------------------------------------------------------|
| <ol> <li>Open your Moodle course.</li> <li>Click the Turn Editing On button<br/>in the top right corner.</li> </ol>                          | Turn editing on                                         |
| <ol> <li>Go to the topic where you want<br/>to insert the advanced forum.</li> <li>Click the green circle with the<br/>plus sign.</li> </ol> | Week 1     Image       Here's the summary       + Image |

414-382-6700

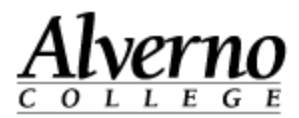

| Task                                                                      | Screen Shot                                                                                                    |
|---------------------------------------------------------------------------|----------------------------------------------------------------------------------------------------|
| 5. Select Advanced Forum.                                                 | Add Topic       Add Resource       Add Block       Topic Set         Activities       Survey       Advanced Forum       Turnitin Assignment         Assignment       Turnitin Assignment       Wiki         Certificate       Wiki       Vorkshop         Choice       Database       Vorkshop         External Tool       Feedback       Forum         Glossary       Lesson       Quiz         SCORM package       SCORM package |
| 6. In the Forum Name field, type<br>the name of your discussion<br>group. | General<br>Forum name* Introduction Forum<br>Forum type  A single simple discussion Enable anonymous posting                                                                                                    |

414-382-6700

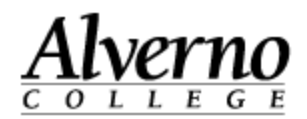

| Та      | sk                                                                                                    | Screen Shot                                                                                                    |
|---------|----------------------------------------------------------------------------------------------------|----------------------------------------------------------------------------------------------------|
| 7.<br>• | Do one of the following:<br>If you want students' forum<br>posts to appear on a single page,<br>select Single Simple Discussion in<br>the Forum Type field.<br>If you want to create a multi-<br>threaded discussion where<br>students' posts appear on<br>separate pages, select Standard<br>Forum for general use. | Forum name*       Introduction Forum         Forum type ()       A single simple discussion         Enable anonymous posting ()       A single simple discussion         Forum introduction*       Q and A forum         Standard forum displayed in a blog-like format         Standard forum for general use |
| 8.      | For anonymous posts, select<br>Enable Anonymous Posting.                                                                                                    | Forum name*       Introduction Forum         Forum type ()       A single simple discussion         Enable anonymous posting ()       Image: Contract of the simple discussion                                                                                                    |
| 9.      | In the Forum Introduction field,<br>type directions for your students<br>to follow. Remember that posts<br>can include pictures, videos, and<br>links.                                                                                                    | Forum name*       Introduction Forum         Forum type ()       A single simple discussion         Enable anonymous posting ()       Image: A single simple discussion         Forum introduction*       Font family * Font size * Paragraph * * * * * * * * * * * * * * * * * * *                            |

414-382-6700

Task

helpdesk@alverno.edu

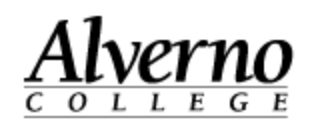

# Screen Shot

| <ol> <li>Set your subscription mode<br/>settings to determine whether<br/>each participant in the class<br/>receives an email when someone<br/>posts to the forum.</li> <li>Optional subscription – Each<br/>participant can choose whether<br/>to get an email every time<br/>someone posts to the forum.</li> <li>Forced subscription –<br/>Participants always receive an<br/>email for each forum post and<br/>cannot unsubscribe.</li> <li>Auto subscription – Everyone<br/>gets emails initially, but users can<br/>choose to unsubscribe (opt out of<br/>forum emails) at any time.</li> <li>Subscriptions disabled – No<br/>emails are sent.</li> </ol> | Subscription mode  Coptional subscription Read tracking for this forum? Maximum attachment size Maximum number of attachments |
|----------------------------------------------------------------------------------------------------|----------------------------------------------------------------------------------------------------|
| <ul> <li>11. Do the following:</li> <li>Set the Read Tracking for This<br/>Forum field to On. This<br/>setting helps students track<br/>which forum posts they have<br/>read and which they haven't<br/>read since they last accessed<br/>the forum.</li> <li>Increase the Maximum</li> </ul>                                                                                                    | Read tracking for this forum? On<br>Maximum attachment size 5MB<br>Maximum number of attachments 3 v                          |

Revised 10/30/2013

414-382-6700

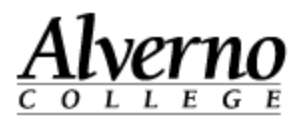

| Task                                                                                                    | Screen Shot                                                                                                    |
|----------------------------------------------------------------------------------------------------|----------------------------------------------------------------------------------------------------|
| Attachment Size field to at<br>least 5MB if you are having<br>students upload files to the<br>forum.                                                                                                    |                                                                                                    |
| 12. Leave the Post Threshold for<br>Blocking settings as-is.                                                                                                    | Post threshold for blocking                                                                                                    |
| <b>Note:</b> The only time you configure<br>these settings are situations in<br>which you have a problem with a<br>student or students posting too<br>frequently on your discussion<br>forum. In that situation, change<br>the blocking values to restrict the<br>number of times a student can<br>post to a forum within a time<br>period you specify. | Time period for blocking ?<br>Post threshold for blocking ?<br>Post threshold for warning ?                                                                                                    |
| <ul><li>13. Set the Grade Type field to None.</li><li>14. Select No Grade for the Grade field.</li></ul>                                                                                                    | Grade Type () None Grade Type () None Grade Type () None Grade No grade Grading method () Checklist Grade category () Not categorized Grade category () Not categorized Grade category () Not categorized Grade Category () Not categorized Grade Category () Not categorized Grade Categorized Grade Catego |

414-382-6700

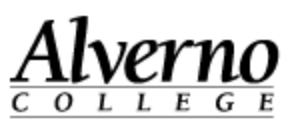

| Task                                                                                                    | Screen Shot                                       |
|----------------------------------------------------------------------------------------------------|---------------------------------------------------|
| <ul> <li>15. Leave the other settings on the page as-is.</li> <li>16. Scroll down, and click the Save and Display button.</li> </ul> | Save and return to course Save and display Cancel |
| Your forum is ready to use.                                                                                                    |                                                   |